# 多要素認証基盤 EVE MA SKYDIV Desktop Clientにおける 多要素認証の利用

株式会社ディー・ディー・エス 営業本部 営業技術課 目次

| 1.多要素認証を利用したSKYDIV Desktop Clientへのログイン | 2 |
|-----------------------------------------|---|
| 2.SKYDIV Desktop Clientについて             | 2 |
| 3.EVE MAとSKYDIV Desktop Clientの連携(登録)   | 2 |
| 4.EVE MAとSKYDIV Desktop Clientの連携(利用)   | 4 |

### 1. 多要素認証を利用したSKYDIV Desktop Clientへのログイン

テレワークやネットワーク分離環境などで安全かつ便利に業務を行っていただけるよう、仮想化環境(シンクライアント)の運用・管理をサポートする「SKYDIV Desktop Client」と、多要素認証による厳格な本人確認を行う「多要素認証基盤 EVE MA」を連携することで、SKYDIV Desktop Clientへのログイン、SKYDIV Desktop Client内(仮想 化環境内)で利用するアプリケーションに対して生体認証(指紋、顔、静脈)や所持認 証(ICカード、ワンタイムパスワード)が可能となります。これにより、安全かつ便利 に業務を行うことができるようになります。

## 2. SKYDIV Desktop Clientについて

Sky株式会社の「SKYDIV Desktop Client(スカイディブ デスクトップ クライア ント)」は、テレワークやネットワーク分離環境などで安全かつ便利に業務を行ってい ただけるよう仮想環境(シンクライアント)の運用・管理をサポートする大規模ユーザ 向けシンクライアントシステムです。

#### 3. EVE MAとSKYDIV Desktop Clientの連携(登録)

- (1) EVE MA ID マネージャー(アプリケーション認証ソフト)への登録
  - a EVE MA 管理ツールにログインしてドメインのプロパティを開き、[EVE] -[アプリケーション]を表示します。
  - b [[50006] ID Manager application plugin] を選択して [追加] ボタンをク リックし、表示された[ID Manager アプリケーションの追加] 画面で名称等 を設定します。

| dds.localのプロパティ                                                                                                    | ?    | ×  |
|----------------------------------------------------------------------------------------------------|------|----|
| 全般 管理者 EVE                                                                                                    |      |    |
| 全般 アプリケーション 認証セット 認証要素                                                                                                    |      |    |
| [50002] EVE MA settings                                                                                                    |      | 1  |
| ✓[50006] ID Manager application plugin                                                                                                    |      |    |
| <ul> <li>∑ [50008] Windows Logon Lite</li> <li>∑ [66000] IDM Personal application #0</li> <li>∑ [66001] IDM Personal application #1</li> <li>∑ [66002] IDM Personal application #2</li> <li>∑ [66003] IDM Personal application #3</li> <li>∑ [66004] IDM Personal application #4</li> <li>∑ [66005] IDM Personal application #5</li> <li>∑ [66006] IDM Personal application #6</li> <li>∑ [66008] IDM Personal application #7</li> <li>∑ [66008] IDM Personal application #8</li> <li>∑ [66009] IDM Personal application #8</li> </ul> |      |    |
| 追加(D) 削除(E) 認証セット選択(S) 詳細                                                                                                    | E(T) |    |
| OK キャンセル                                                                                                    | 適用(4 | A) |

Copyright 2022 DDS, Inc. All Rights Reserved.

- c 追加したアプリケーションを選択し、[編集] ボタンをクリックし、[アプリ ケーションの登録] 画面を表示します。
- d 対象アプリケーションのID/パスワードを入力するログイン画面([SKYDIV Desktop Client ログイン] 画面)にアクセスします。
- e EVE MA の [アプリケーションの登録] 画面で虫めがねアイコンをログイン 画面にドラッグ・アンド・ドロップし、画面情報を取得後、ログインに必要 な情報を設定して [登録(R)] をクリックします。

| 金沢 アプリケーションの登録                                      |                                              |                                                                                      | - 🗆 ×                                                                                                    |
|-----------------------------------------------------|----------------------------------------------|--------------------------------------------------------------------------------------|----------------------------------------------------------------------------------------------------|
|                                                     |                                              |                                                                                      | 1                                                                                                    |
| ID Manager登録名(N): Untitled                          |                                              |                                                                                      |                                                                                                    |
| 検出条件<br>タイトル(T): Untitled                           |                                              |                                                                                      | □□完全一致                                                                                                    |
| フロセンス名(P):           キーワード(K):                      |                                              |                                                                                      | 」<br>□ ☑ 完全一致                                                                                                    |
| □サイズ(Z) 0 × 0                                       |                                              |                                                                                      |                                                                                                    |
| 送出于順<br>送出モード<br>Web(H)<br>Window(W)                | 回版<br>1                                      | <u> 這切(A)</u><br>挿入(D)<br>育耶条(D)<br>↑ (J)<br>↓ (M)<br>○ Clipboard経由<br>□ Tab術別躬(L(X) | <ul> <li>✓ 有効(G)</li> <li>● 自動送出(Q)</li> <li>■ 詳細設定(O)</li> <li>〒スト実行(S)</li> <li>ログ設定(*)</li> <li>インボート(F)</li> <li>エクスボート(E)</li> </ul> |
| 作成日時: 2021/07/21 94 23 更新日時:                        |                                              |                                                                                      | 登録(R)<br>キャンセル(C)                                                                                                    |
|                                                     |                                              |                                                                                      |                                                                                                    |
| SKYDIV Desktop Lient ロクイン<br>ユーザー情報を入力して、[ログイン]ポリ   | タンを押してください。                                  | ×                                                                                    | •                                                                                                    |
| 18601-1966 1977<br>ドメイン名: skydd<br>ユーザー名:<br>パスワード: | *                                            | ~                                                                                    |                                                                                                    |
| -                                                   |                                              | キャンセル                                                                                |                                                                                                    |
| SKYDIV Desktop (<br>Copyright (c)2021 Sky Co.       | Client Version 4.1<br>, LTD. All rights resi | erved.                                                                               | -                                                                                                    |

- f ログイン画面の情報を取得後、ログインに必要な情報を設定して [登録(R)] をクリックします。
- ★ 詳細な設定方法は別紙「多要素認証基盤 EVE MA│SKYDIV Desktop ClientのID マネージャー設定手順」を参照ください。

## 4. EVE MAとSKYDIV Desktop Clientの連携(利用)

- (1) SKYDIV Desktop Clientランチャーへのログイン
  - EVE MAとの連携後は、ログイン画面およびランチャーにMAの認証画面が表示され ます。これまでログイン名とパスワードで行っていた認証が多要素認証に変わ り、確実な本人確認を行った上でアクセスするようになります。

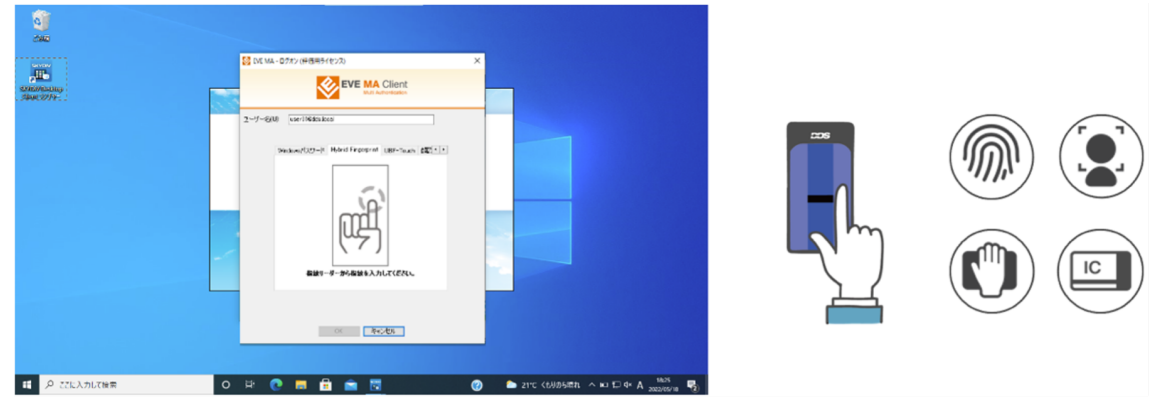

SKYDIV Desktop Client ログイン画面でのMA認証

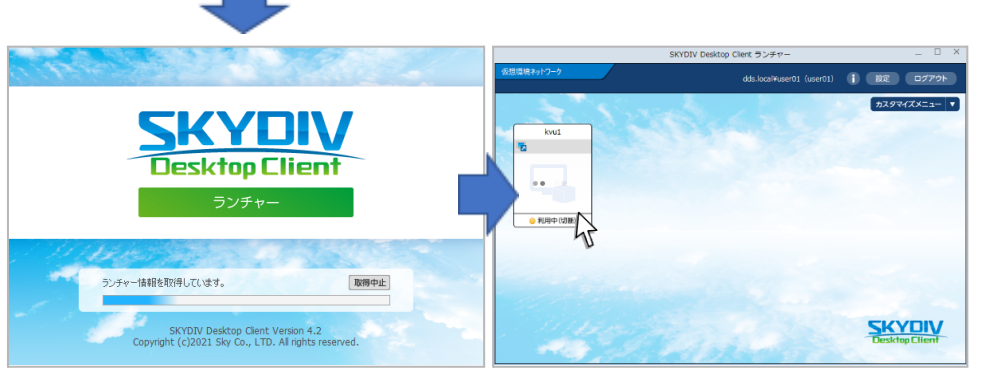

MAによるログイン認証が行われ、表示されたランチャーで接続先ボタンを クリック(\*)し、仮想デスクトップに接続します。

★ ランチャー画面での接続先ボタンのクリックで、EVE MA認証画面が表示されます(下図)。

| an<br>Alf                      |                                                              |
|--------------------------------|--------------------------------------------------------------|
| <ul> <li>В спаладея</li> </ul> | 0 2 0 <b>1 2 0 1 2 0 1</b> 0 0 0 0 0 0 0 0 0 0 0 0 0 0 0 0 0 |

この表示をさせないよう以下のレジストリ設定を行います。なお、本設定を行うと、Windowsセキュリティ画面におけるEVE Mによる認証が利用できなくなりますので、ご留意ください。

Copyright 2022 DDS, Inc. All Rights Reserved.

 レジストリの設定 場所: HKEY\_LOCAL\_MACHINE\SOFTWARE\DDS\EVEMA\Client\CredentialProvider キー:EnableCredUI(REG\_DWORD) 設定値:0
 なお、EVE MAクライアントのインストール用設定ファイル(install.ini)

へ、以下を記載いただくことで、インストール時に上記レジストリが書き 込まれます。 セクション:[Client\CredentialProvider] キー:EnableCredUI 設定値:0

(2) 仮想端末エージェント内での利用

また、仮想端末エージェント内の業務アプリケーションに対して、前項4で示した方法でIDマネージャーの登録を行うことで、仮想端末エージェント内で利用する業務アプリケーションでもEVE MAの認証が利用可能となります。

|                     | Q Unitited - D Manager (評価用ライセンス) × | X                                            |
|---------------------|-------------------------------------|----------------------------------------------|
|                     | EVE MA Client<br>Mail Automotion    | er01) () () () () () () () () () () () () () |
|                     | ユーザーを(U) (use 0 Wedds local         |                                              |
| cx ¥925 Windows 071 |                                     |                                              |
|                     | OK 本42世界                            | SKYDIV<br>Disktop Client<br>Windows 051      |
|                     |                                     |                                              |

以上